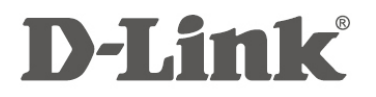

ADSL无线路由器 DSL-2750EL

# 快速安装指南

2012 版权所有。D-Link 与 D-Link 商标为友讯科技的商标,其他注册商标分别隶属该公司所有。最新规格以原厂通告为准,恕不另行通知。

| 目 | 录 |
|---|---|
|   |   |

| 1 | 简介   |                            | 3 |
|---|------|----------------------------|---|
|   | 1.1  | 指示灯与接口                     | 3 |
|   | 1.2  | 系统要求                       | 4 |
|   | 1.3  | 特性                         | 5 |
| 2 | 硬件   | 安装                         | 6 |
| 3 | 设置   | 您的计算机                      | 7 |
|   | 3.1  | 以 Win XP 操作系统为例            | 7 |
|   | 3.2  | 以 Vista 操作系统为例             | 8 |
|   | 3.3  | 以 Win 7 操作系统为例             | 9 |
| 4 | Web  | 配置1                        | 0 |
| 5 | 安装   | 向导1                        | 1 |
| 附 | 录 1: | 无线网卡连接配置方法1                | 6 |
| 附 | 录 2: | 全国各地主要网络运营商 VPI 和 VCI 值列表2 | 0 |
| 附 | 录 3: | 常见问题2                      | 2 |

### 1 简介

DSL-2750EL支持多线路模式。它提供4个百兆有线端口。本设备为办公、家庭等高端用户,提供高速ADSL宽带连接。它提供高性能的互联网访问服务,下行速率达24Mbps, 上行速率达1Mbps。(实际下行和上行速度与您宽带的带宽有关)

本设备支持WLAN访问,规格符合802.11b/g/n、WEP、WPA和WPA2安全规格。IEEE802.11n 模式在2T2R的情况下,无线最大传输速率为300Mbps。

### 1.1 指示灯与接口

前面板

图1 前面板

#### LED 指示灯说明如下表所示:

| LED       | 颜色 | 状态 | 描述                              |
|-----------|----|----|---------------------------------|
| Power     | 红色 | 常亮 | 设备电源已打开,初始化正常。                  |
|           |    | 熄灭 | 设备电源已关闭                         |
|           |    | 常亮 | 初始自测成功,设备就绪                     |
| DSL       | 黄色 | 闪烁 | 有连接信号,设备正在自测中                   |
|           |    | 熄灭 | 无 DSL 连接信号                      |
| LAN       |    | 常亮 | LAN 连接正常                        |
| (1/2/3/4) | 绿色 | 闪烁 | LAN 接口有数据传输                     |
| (1/2/3/4) |    | 熄灭 | LAN 接口未连接                       |
|           | 绿色 | 常亮 | 注册成功, 常亮5分钟                     |
| WPS       |    | 闪烁 | 0.2 秒亮, 0.1 秒灭表示按下 WPS 按钮, 接受注册 |
|           |    |    | 间隔 0.1 秒表示注册失败。                 |
|           |    | 熄灭 | 未开启 WPS 功能或连接设备失败               |
|           | 绿色 | 常亮 | 无线功能已启用                         |
| 无线        |    | 闪烁 | 有数据通过无线传输                       |
|           |    | 熄灭 | 无线功能被禁用                         |
|           | 绿色 | 常亮 | 网络连接已建立                         |
| Internet  |    | 闪烁 | 有数据传输                           |
|           |    | 熄灭 | DSL 连接未建立,或电源已关闭                |

#### 后面板

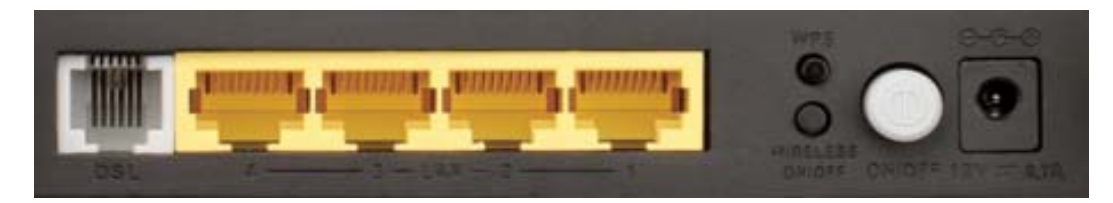

图 2 后面板

| 接口/按钮           | 描述                                                            |
|-----------------|---------------------------------------------------------------|
| DSL             | RJ-11 接口,用于连接电话分离器的 ADSL 接口                                   |
| LAN (1/2/3/4)   | RJ-45 接口,用于连接计算机或以太网设备的以太网接口                                  |
| WPS             | WPS 启动按钮,用于开启 WPS 协商                                          |
| Wireless ON/OFF | 无线启用按钮,用于开启/关闭无线功能                                            |
| ON/OFF          | 电源开关,用于接通或断开设备的电源。                                            |
| POWER           | 电源接口,用于连接电源适配器的接口                                             |
| RESET           | Reset 按键在机器底部,用于恢复出厂设置。设备处于上电状态时,用回形针插入孔内,按键超过 5 秒,然后松开,即可恢复出 |
|                 | 厂默认值。                                                         |

# 1.2 系统要求

推荐的系统要求如下:

- ▶ 计算机中已安装一个百兆网卡
- ▶ 操作系统: Windows 98SE、Windows 2000、Windows ME 或 Windows XP, vista, win7
- Internet Explorer V6.0 或更高版本、Netscape V4.0 或更高版本,或Firefox 1.5 或更高版本

#### 1.3 特性

本设备支持以下特性:

- ▶ 多种线路模式
- ▶ 外置 PPPoE 拨号访问
- ▶ 内置 PPPoE 与 PPPoA 拨号访问
- ➢ ZIPB (零安装 PPP 桥模式, Zero installation PPP bridge )
- ▶ 1483 Bridge、1483Route 与 MER 访问
- ▶ 多 PVC (最多 8 条)可相互隔离
- ▶ 单 PVC 多会话
- ▶ 多 PVC 多 会话
- ▶ 端口与 PVC 绑定
- ▶ 802.1Q 与 802.1P 协议
- ➢ DHCP 服务器
- ▶ NAT 与 NAPT
- ▶ 静态路由
- ▶ 固件升级: Web
- ▶ 重设为出厂默认值
- > DNS
- ▶ 虚拟服务器
- ► DMZ
- ▶ 三级用户名与密码
- ▶ Web 用户界面
- ▶ 系统状态显示
- ▶ PPP 会话 PAP 与 CHAP
- ➢ IP 过滤
- ≻ IP QoS
- ▶ 远程访问控制
- ▶ 线路连接状态测试
- ▶ 远程管理
- ▶ 配置文件备份与恢复
- > 以太网接口支持交叉侦测、自动校正与极性校正
- ≻ UPnP

#### 2 硬件安装

- **步骤 1:** 使用电话线连接设备的 DSL 接口与分流器的 MODEM 接口。使用电话线将电话机 接至分流器的 PHONE 接口。将输入线连接至分流器的 LINE 接口。 分流器有 3 个接口:
- ▶ LINE: 连接壁式电话接口 (RJ-11 接口)。
- ▶ MODEM: 连接设备的 DSL 接口。
- ▶ PHONE: 连接电话机。

步骤 2: 使用以太网线(MDI/MDIX)连接设备的 LAN 接口与计算机的网卡。

步骤 3:将电源适配器的一端插入壁式插座,另一端连接设备的 POWER 接口。

**连接方式1**:图3显示分流器前没有电话机的情况下,设备、计算机、分流器与电话机的连接应用图。

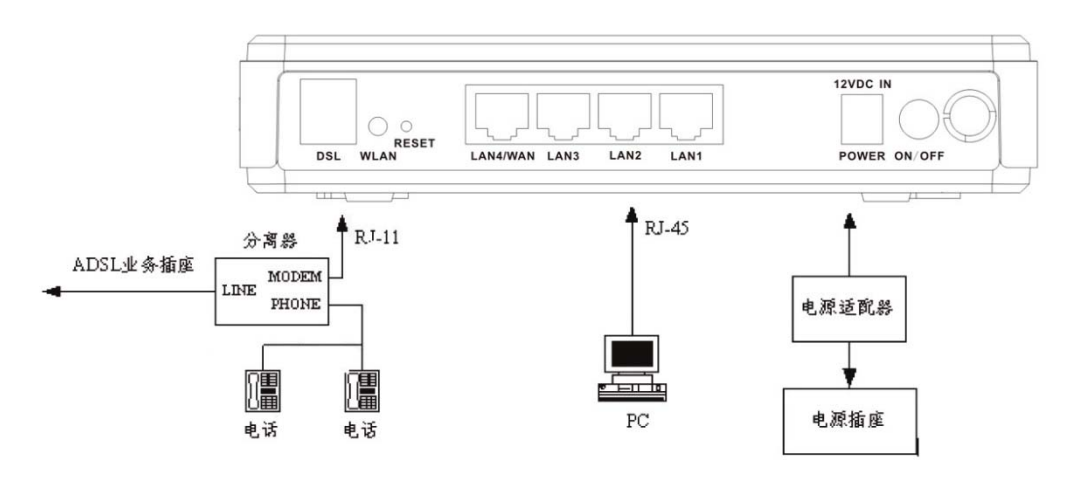

图 3 连接图 (分流器前没有电话机)

**连接方式 2**: 图 4 显示分流器前有电话机的情况下,设备、计算机、分流器与 电话机的连接应用图。

如下图,分流器安装在设备附近:

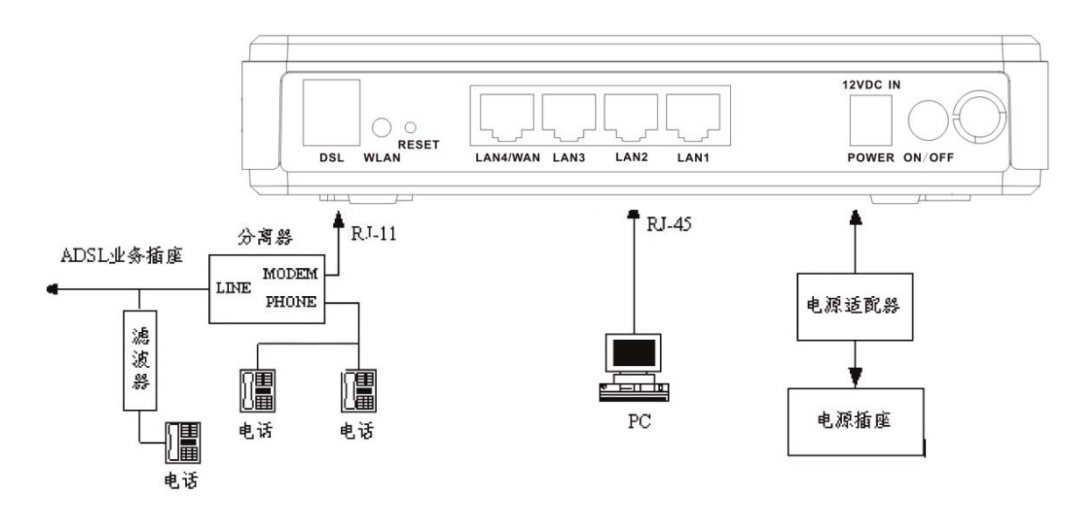

图 4 连接图 (分流器前有电话机)

#### 推荐使用连接方式1

🛄 说明:

如果使用连接方式 2 , 滤波器必须安装在电话机附近, 请勿使用分流器來代替过 滤器。

直接在分流器前安装电话机将导致设备与交换机连接失败、互联网访问失败或 连 接速度慢。如果一定要在分流器前安装电话机,必须在电话机前添加一个微过滤器。请 勿在分流器前连接多部电话机或将多部电话机与滤波器连接。

#### 3 设置您的计算机

#### 3.1 以 Win XP 操作系统为例

点击 "开始"> 点击"设置">点击 "控制面板">双击"网络连接">右击"本地连接"> 点击"属性"。

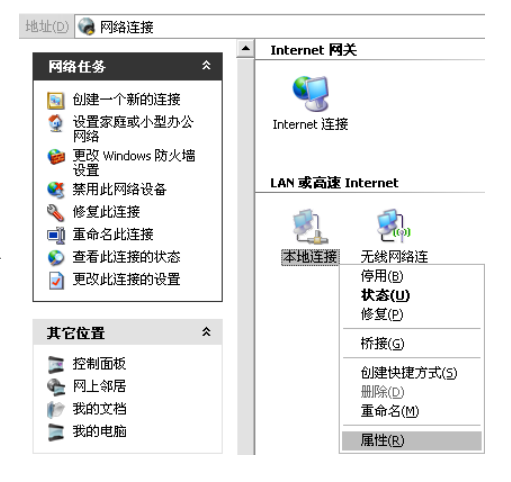

在常规窗口里选择"Internet 协议(TCP/IP)"点击"属性",点选"自动获得 IP 地址"," 自动获得DNS 服务器地址",点击"确定"。

| → 本地连接 届性 ? ×                                                                                                    | Internet 协议 (TCP/IP) 雇性 ? 🔀                                |
|----------------------------------------------------------------------------------------------------|------------------------------------------------------------|
| 常规 高级                                                                                                    | 常规 备用配置                                                    |
| 连接时使用:                                                                                                    | 如果网络支持此功能,则可以获取自动指派的 IP 设置。否则,<br>您需要从网络系统管理员处获得适当的 IP 设置。 |
| ■ Atheros AR8131 PCI-E Gigabit I 配置 (C)                                                                                                    |                                                            |
| 此连接使用下列项目 (2):                                                                                                    | <ul> <li>● 自动获得 IP 地址 (0)</li> </ul>                       |
| NWLink NetBIOS                                                                                                    | ○使用下面的 IP 地址 (፩):                                          |
| ▼ 3 NWLink IPX/SPX/NetBIOS Compatible Transpor.                                                                                                    | IP 地址 (I):                                                 |
| 🗹 Thternet 协议 (TCP/IP)                                                                                                    | 子网掩码 (U):                                                  |
|                                                                                                    | 野江网关山).                                                    |
| 安装 (N) 卸载 (U) 属性 (R)                                                                                                    |                                                            |
| 说明                                                                                                    | ● 自动获得 DNS 服务器地址(B)                                        |
| TCP/IP 是默认的广域网协议。它提供跨越多种互联网络                                                                                                    | ○ 使用下面的 DNS 服务器地址 (E):                                     |
| 的通讯。                                                                                                    | 首选 DNS 服务器 (2):                                            |
|                                                                                                    | 备用 DNS 服务器(A):                                             |
| ▶ 建按后往通知区域显示图标 遭 ↓ ↓ ↓ ↓ ↓ ↓ ↓ ↓ ↓ ↓ ↓ ↓ ↓ ↓ ↓ ↓ ↓ ↓                                                                                                    |                                                            |
|                                                                                                    | 高级 (火)                                                     |
|                                                                                                    |                                                            |
| G 确定 取消 取消 日本 10 日本 10 | (                                                          |

### 3.2 Vista 操作系统为例

点击 **(**) > 右击 **(**) > 点击 "属性" > 点击 "管理网络连接" > 右击 "本地连接" >点击 "属性" 。

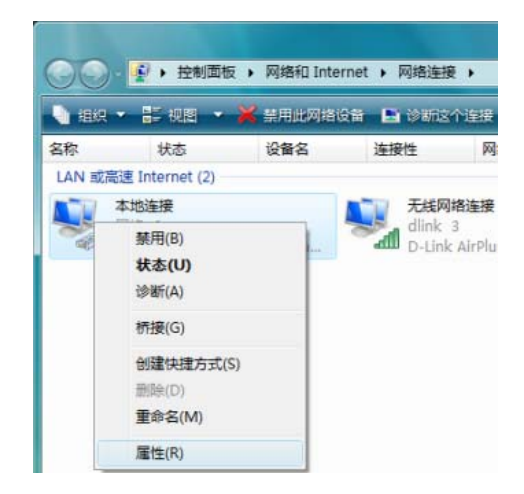

在网络窗口里选择"Internet 协议版本 4(TCP/IPv4)"点击"属性",点选"自动获得 IP 地址","自动获得 DNS 服务器地址",点击"确定"。

| ♀ 本地连接 <b>雇性</b>                                                                                 | Internet 协议版本 4 (TCP/IPv4) 雇性                                                                        |
|--------------------------------------------------------------------------------------------------|----------------------------------------------------------------------------------------------------|
| 网络共享                                                                                             | 常规 备用配置                                                                                              |
| 连接时使用:<br>愛 Realtek RTL8168C/8111C Family PCI-E Gigabit E4                                       | 如果网络支持此功能,则可以获取自动指派的 IP 设置。否则,<br>您需要从网络系统管理员处获得适当的 IP 设置。                                           |
| 配置 (C)<br>此连接使用下列项目 (0):                                                                         |                                                                                                    |
| ☑ ■QoS 数据包计划程序 ☑ ■Microsoft 网络的文件和打印机共享                                                          | ◎ 使用 卜面的 IP 地址(S):<br>IP 地址(I):                                                                      |
| → Internet 协议版本 6 (TCP/IPv6)<br>✓ → Internet 协议版本 4 (TCP/IPv4) =                                 | 子网摘码(0):                                                                                             |
| <ul> <li>✓ ▲ 链路层拍扑发现映射器 1/0 驱动程序</li> <li>✓ ▲ Link-Layer Topology Discovery Responder</li> </ul> | 默认网天 (0):                                                                                            |
| < •                                                                                              | <ul> <li>         ● 自动获得 DNS 服务器地址 (3)      <li>         ● 使用下面的 DNS 服务器地址 (3):     </li> </li></ul> |
| 安装 (0) 卸载 (0) 属性 (R)                                                                             | 首选 DNS 服务器 (P):                                                                                      |
| 用处<br>传输控制协议/Internet 协议。该协议是默认的广域网<br>络协议,它提供在不同的相互连接的网络上的通讯。                                   | 备用 DNS 服务器(A):                                                                                       |
|                                                                                                  | 高級(/)                                                                                                |
| 確定 取消                                                                                            | 通定取消                                                                                                 |

# 3.3 以 Win 7 操作系统为例

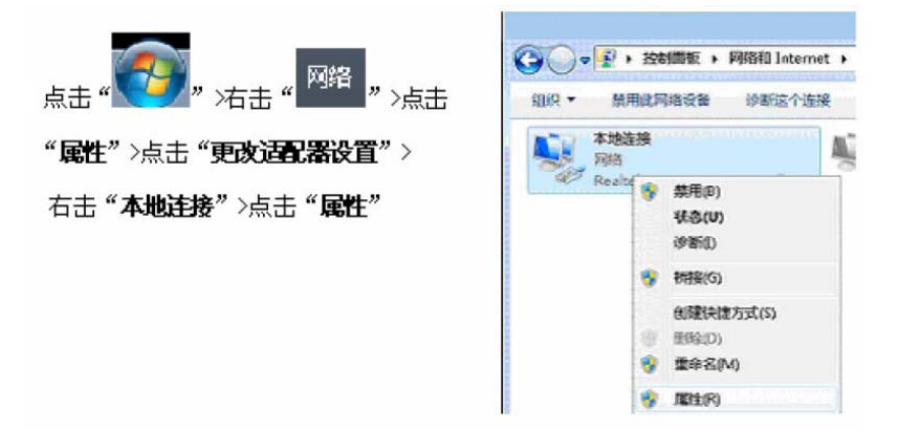

在网络窗口里选择"Internet 协议版本 4(TCP/IPv4)"点击"属性", 点选"自动获得 IP 地址", "自动获得 DNS 服务器地址",点击"确定"。

|                                                                                            | 常规备用配置                            | ᅒᇑᅀᆋᄕᄵᅅᇑᇗᅋᅟᅎᆐ                           |
|--------------------------------------------------------------------------------------------|-----------------------------------|-----------------------------------------|
| [王]張9][[[H].<br>聲 Realtek RTL8168B/8111B 系列 PCI-E 千兆以太网 1                                  | 加果网络支持此功能,则可以多您需要从网络系统管理员处获得      | 发聪目初指派的 IP 设置。召则,<br>导适当的 IP 设置。        |
| 配置 (C)<br>此连接使用下列项目 (0):                                                                   | <ul> <li>自动获得 IP 地址(0)</li> </ul> |                                         |
| ☑ 啧 Microsoft 网络客户端                                                                        | ● 使用下面的 IP 地址(S):<br>IP 地址(I):    | 4. 4 <sup>.</sup> 4                     |
| ☑ ■ Microsoft 网络的文件和打印机共享                                                                  | 子网撞码 (U):                         | 1                                       |
| <ul> <li>✓ ▲ Internet 协议版本 6 (TCP/IPv6)</li> <li>✓ ▲ Internet 协议版本 4 (TCP/IPv4)</li> </ul> | 默认网关 (0):                         | 41                                      |
| ✓ ▲ 链路层括扑发现映射器 I/O 驱动程序                                                                    | ● 自动获得 DWS 服务器地址                  | (8)                                     |
|                                                                                            | ● 使用下面的 DNS 服务器地                  | 址(图):                                   |
|                                                                                            | 首选 DNS 服务器 (P):                   | ( ) ( ) ( ) ( ) ( ) ( ) ( ) ( ) ( ) ( ) |
| 描述<br>TCP/IP。该办这是默认的广域网络协议,它提供在不同                                                          | 备用 DNS 服务器(A):                    | 4                                       |
| 口)11日31日15日19733911131週刊。                                                                  | 退出时验证设置(L)                        | 高级(V)                                   |

### 4 Web 配置

本章介绍如何使用基于 Web 的配置工具配置本设备。

#### 步骤1、

http://192.168.0.1 是路由器内置的管理界面的连接地址.(若不能出现登录画面,请参看附录: FAQ5)

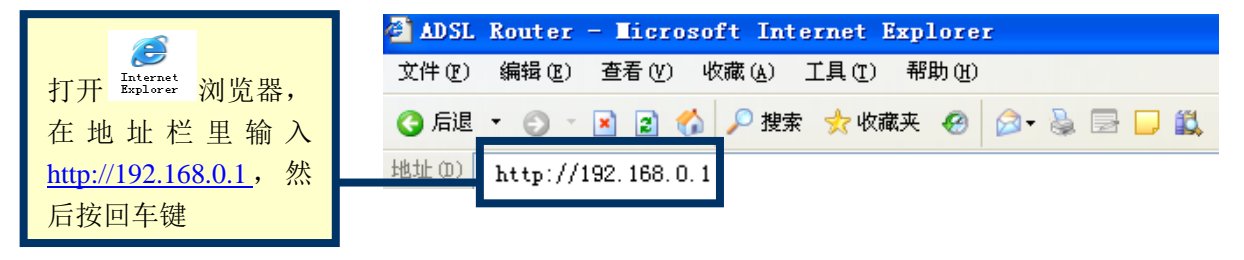

步骤2、

|                                      | 产品型号: DSL-2750EL 图<br>D-Link    | 图件版本:CN_1.00 |
|--------------------------------------|---------------------------------|--------------|
|                                      | 登录                              |              |
| 输入用户名和密码,<br>初始状态下用户名<br>和密码都是,admin | 欢迎使用 Web 管理系统<br>用户名<br>■ ■ ■ ■ |              |
| 点击"登录"                               | □ 在计算机上保存登录信息           登录      |              |
|                                      | WIRELESS                        |              |

成功登录路由器,出现如下图所示的页面:

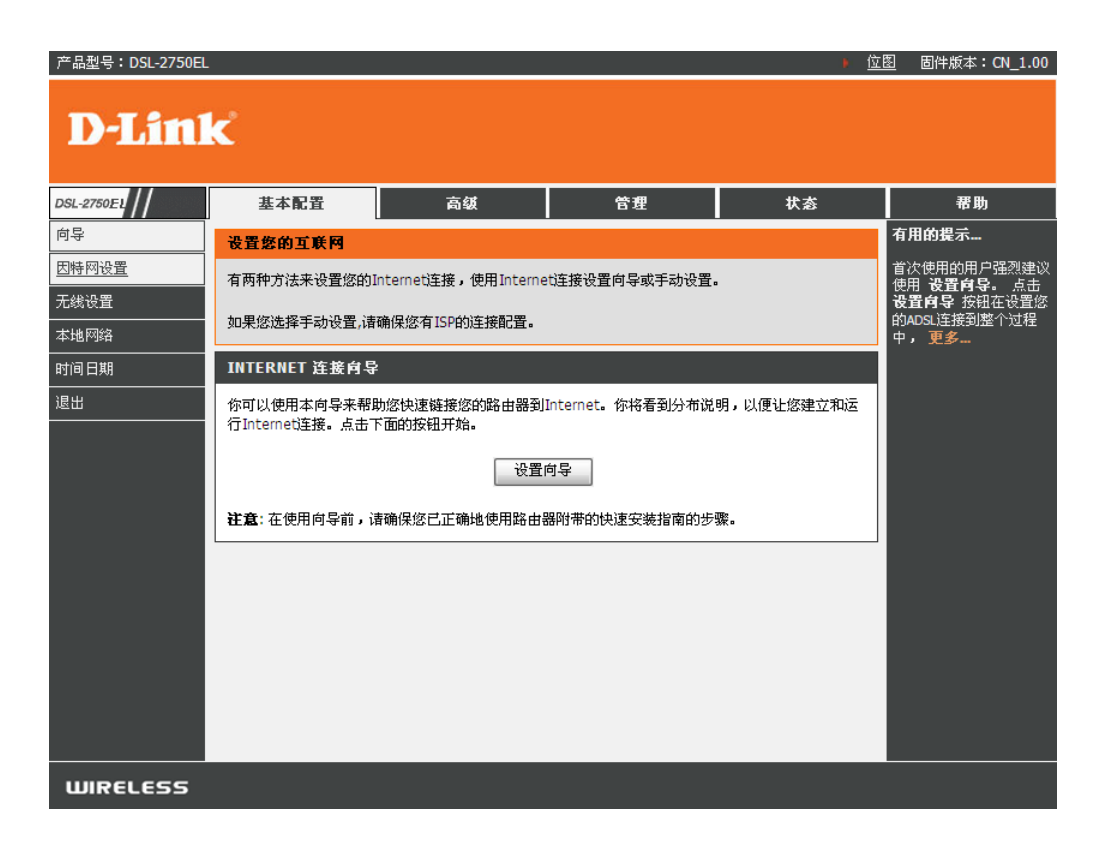

下面对"安装向导"页面进行介绍。

#### 5 安装向导

使用安装向导,您可以快速准确地配置互联网连接和其它功能。

预订宽带服务时,您应该注意与互联网的连接方式。物理 WAN 设备可以是以太网、 DSL 或两者。互联网连接属性的技术参数信息由您的 ISP (互联网服务提供商,Internet service provider)提供。比如, ISP 应该告知您是使用静态还是动态 IP 地址连接互 联网,和在互联网上通信使用的协议,如 PPPoA 或 PPPoE。

### 步骤1、进入设置向导

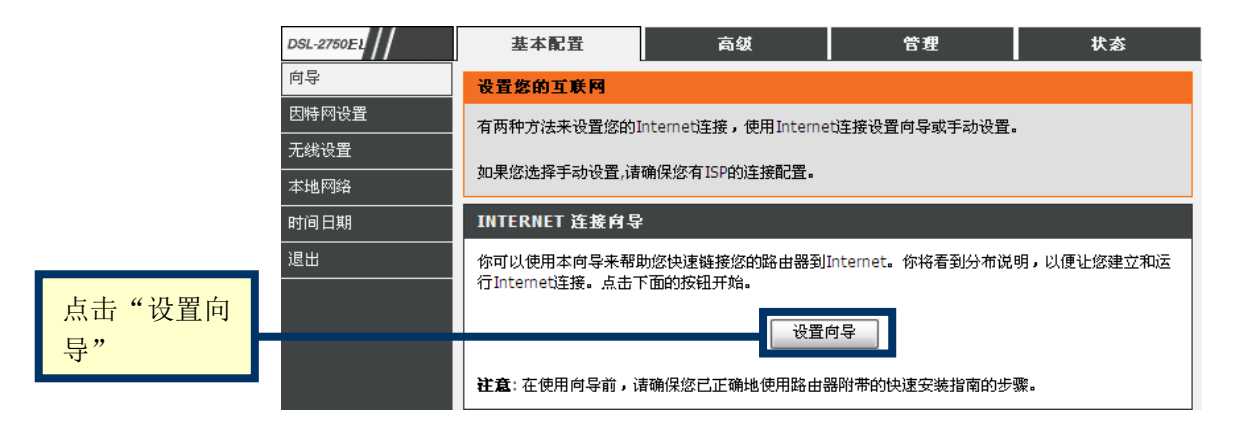

步骤 2、

|       | 欢迎进入D-LINK设置向导                                                         |
|-------|------------------------------------------------------------------------|
|       | 本向导将引导您一步一步设置您的D-Link路由器,连接到Internet。                                  |
| 点击"下一 | <ul> <li>步骤1:设置因特网连接</li> <li>步骤2:设置无线网络</li> <li>步骤3:完成并退出</li> </ul> |
| 步"    | 下一步取消                                                                  |

## 步骤 3、设置互联网连接

若您的宽带是 ADSL (电话线) 接入,"广域网接入方式"选择"DSL"

|                      | 步骤 1:设置因特网连接 → 2 → 3                                                                           |  |  |
|----------------------|------------------------------------------------------------------------------------------------|--|--|
|                      | 请从下面列表选择国家和ISP(因特网服务供应商)。如果您的国家或ISP不在列表内,请选择"其它"。                                              |  |  |
|                      | 如果你想更改广域网接入类型,请选择"以太网"或者"DSL"                                                                  |  |  |
| 输入您当地网络              | 广域网接入方式: ○ <b>以太网 ◎ DSL</b><br><b>协议:</b> PPPoE ▼<br>VDIACIONEは数値進次海当地运营商<br>VPI: 0<br>[0-255] |  |  |
| 运宫冏的 VIP 和<br>VCI 值。 | VCI: 35<br>[32-65535]                                                                          |  |  |
| ver 直,               |                                                                                                |  |  |
|                      |                                                                                                |  |  |
|                      |                                                                                                |  |  |
| 松入伤应带上回              | 请输入ISP(因特网服务供应商)提供的账号签码。输入信息时请注意大小与。点击"下一步"继续。                                                 |  |  |
| 输入您宽带上网的用户名和密码       | 用户名 雷商                                                                                         |  |  |
|                      | 确认密码                                                                                           |  |  |
| 点击"下一步"              | いたの 下一歩 取消                                                                                     |  |  |

#### 点击"下一步"进入到无线设置页面。

说明:

若是您不知道当地宽带网络运营的 VIP 和 VCI 值是多少?请咨询宽带网络运营商或是参考附录 2: " VPI 和 VCI 列表"

您申请的是ADSL宽带, ISP (如: 电信或联通等网络运营商)将会给您提供上网帐 号及密码,若不慎遗忘,请向您的ISP咨询。账号和密码不能复制粘贴,若有字母请注 意区分大小写。 若您是计时宽带用户,建议您在没有上网需求时,关闭设备电源,避免造成上网费 用的浪费。

若您的宽带是 LAN (网线或光纤) 接入,"广域网接入方式"选择"以太网"

◆ 宽带是 PPPOE 拨号上网方式

|                 | 步骤 1:设置因特网连接 → 2 → 3                              |
|-----------------|---------------------------------------------------|
|                 | 请从下面列表选择国家和ISP(因特网服务供应商)。如果您的国家或ISP不在列表内,请选择"其它"。 |
|                 | 如果你想更改广域网接入类型,请选择"以太网"或者"DSL"                     |
| 协议选择<br>"PPPOF" | 广域网接入方式: ◎ <b>以太网 ○ DSL</b><br>协议: PPPoE ◆        |
| FFIOE           |                                                   |
|                 |                                                   |
|                 | PPPoE                                             |
| 输入您宽带上          | 请输入ISP(因特网服务供应商)提供的账号密码。输入信息时请注意大小写。点击"下一步"继续。    |
| 网的用户名和          | 用户:                                               |
| 密码              | 密引:                                               |
|                 |                                                   |
| 点击"下一步"         | ぼう 下一步 取消                                         |

点击"下一步"进入到无线设置页面。

🛄 说明:

ISP (如: 电信或联通等网络运营商) 将会给您提供上网帐号及密码, 若不慎遗忘, 请向您的ISP 咨询。账号和密码不能复制粘贴, 若有字母请注意区分大小写。

若您是计时宽带用户,建议您在没有上网需求时,关闭设备电源,避免造成上网费 用的浪费。

◆ 宽带是静态IP地址上网方式

|                | 步骤 1:设置因特网连接→ 2→ 3                                |
|----------------|---------------------------------------------------|
|                | 请从下面列表选择国家和ISP(因特网服务供应商)。如果您的国家或ISP不在列表内,请选择"其它"。 |
|                | 如果你想更改广域网接入类型,请选择"以太网"或者"DSL"                     |
| 协议选择"静态<br>IP" | 广域网接入方式: ● <b>以太网 ○ DSL</b><br>协议: 静态P ▼          |
|                |                                                   |
|                |                                                   |
|                | 静态 IP                                             |
|                | 您选择了静态IP连接方式,请输入您ISP所提供的正确信息。                     |
| 输入宽带网络运        | 点击"下一步"继续。                                        |
| 营商提供的一组        | IP 地址 0.0.0.0                                     |
| IP 抽址信息        | 子网摘召 0.0.0.0                                      |
|                | 默认网关                                              |
|                | 主DNS服务器                                           |
| 点击"下一步"        | 下一步取消                                             |

点击"下一步"进入到无线设置页面。

🛄 说明:

若您不记得相关信息,请与您的 ISP (如: 电信或联通等网络运营商)联系。

◆ 宽带是动态IP地址上网方式

|               | 步骤 1:设置因特网连接 → 2 → 3                              |  |  |  |  |
|---------------|---------------------------------------------------|--|--|--|--|
|               | 请从下面列表选择国家和ISP(因特网服务供应商)。如果您的国家或ISP不在列表内,请选择"其它"。 |  |  |  |  |
|               | 如果你想更改广域网接入类型,请选择"以太网"或者"DSL"                     |  |  |  |  |
| 协议选择"动态<br>Ⅳ" | 广域网接入方式: ◎ <b>以太网 ○ DSL 协议:</b> 动态IP ▼            |  |  |  |  |
|               |                                                   |  |  |  |  |
| 点击"下一步"       | 返回 下一步 取消                                         |  |  |  |  |

点击"下一步"进入到无线设置页面。

# 步骤4、设置无线网络

|                         | 1 → 步骤 2:设置无线网络→ 3                                                                    |
|-------------------------|---------------------------------------------------------------------------------------|
|                         | 您的无线网络默认是启用的,您可以简单的不勾选它而不启用。点击"下一步"跳过无线网络的配置。                                         |
| 默认为"D-Link",<br>可自行修改,但 | 启用无线网络<br>您的无线网络需要一个名字使它可以被无线终端识别。处于安全考虑,推荐您修改已经配置的网络名字。                              |
| 不能是中文                   | 无线网络名字(SSID): D-Link (1~32 字符)                                                        |
|                         | 选择"可视"按钮公布您的无线网络,SSID可以被无线终端扫描到。选择"隐藏"按钮隐藏您的无线网络,终端为了连接无线网络<br>必须手动输入SSID。            |
| 若是要设置无线                 | <b>是否可视:</b> ◎ 可视 ◎ 陰藏                                                                |
| 安主當切,安主候<br>式选择"WPA-PSK | None Security Level Best                                                              |
| 或WPA2-PSK"              | ○ Man ○ MED ○ WPA-PSK ◎ WPA2-PSK                                                      |
|                         | 安全模式: WPA2-PSK<br>加里你的干线话码驾去技MDA2_DCK_进场世界顶                                           |
| 然后在密钥处输入一个 8-63 位字      | 如未述的几年5月直相截又打WPA2-P5K,处理中以及吸。<br>现在,请输入您的无线安全密钥。<br>WPA2 Pre-Shared 密钥:<br>1234567890 |
| 符的密码                    | (8-63 位字符, 例如 a~z, A~Z, 或 0~9, i.e. <b>'%Fortress123&amp;</b> ')                      |
|                         | <b>注意:</b> 为了使用无线网络,您需要把相同的密钥输入到您的无线终端。                                               |
| 点击"下一步"                 | (1) 「「一歩」 取消                                                                          |

| 1  | 1→2→步骤 3:完成并退出                          |                      |  |  |  |
|----|-----------------------------------------|----------------------|--|--|--|
| 设置 | 设置完成。点击"上一步"检阅或修改设置。点击"完成"设置当前配置。       |                      |  |  |  |
| 如果 | 因特网连接没有生效,您可以尝试使用安装向导再配置一次              | 或使用手动配置。             |  |  |  |
| 配置 |                                         |                      |  |  |  |
| 以下 | 是一份配置摘要。请把这份信息打印出来,或把这份信息写              | 在纸上,您可以利用它来配置您的无线终端。 |  |  |  |
|    |                                         |                      |  |  |  |
|    | 时间设置:                                   | 禁用                   |  |  |  |
|    | 以太网口:                                   | eth0                 |  |  |  |
|    | 协议:                                     | Dynamic IP           |  |  |  |
|    | 干扰网次・                                   |                      |  |  |  |
|    | ルコネルのコネル・<br>石川<br>天线网络名称(SSID): D-link |                      |  |  |  |
|    | <b>是否可视:</b> 可视                         |                      |  |  |  |
|    | 加密: psk2                                |                      |  |  |  |
|    | WEP 密钥: 1234567890                      |                      |  |  |  |
|    |                                         |                      |  |  |  |
| (  | "                                       |                      |  |  |  |
| 元ル | 返回 完月                                   | 或 取消                 |  |  |  |

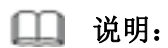

如果您需要修改相关配置信息,单击"返回"按钮;如果您需要使配置生效, 单击"完成"按钮。

# 附录 1: 无线网卡连接配置方法

#### ◆ Win XP 系统

点击"开始">点击"设置">点击"控制面板"> 双击"网络连接">右击"无线网 络连接">点击"查看可用的无线连接"。

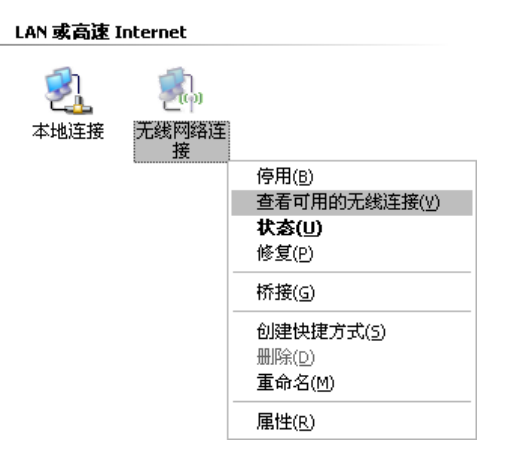

注意:无线连接的名称即为您在路由器无线网络设定中所填写的无线网络名(SSID),默认为"D-Link"

#### 若路由器无线网络未设置无 线密钥

点击"刷新网络列表",选中要连接的无线网络名(SSID),点击"连接",弹出提示框, 点击"仍然连接"即可

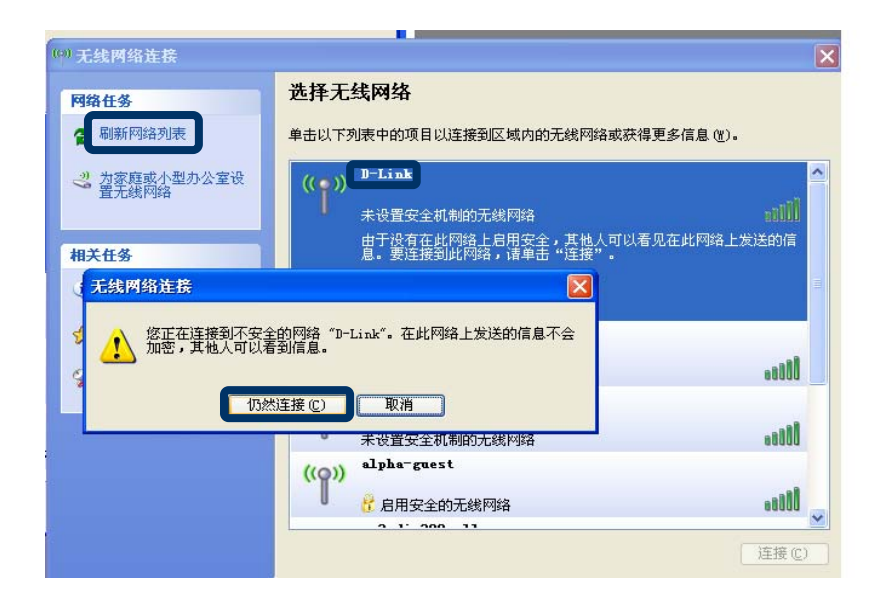

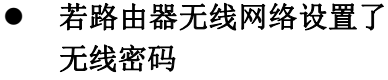

点击"刷新网络列表",选 中要连接的无线网络名 (SSID),点击"连接",弹 出提示框里输入无线路由 器里设置的无线网络密码, 密码正确输入两遍,点击 "连接"

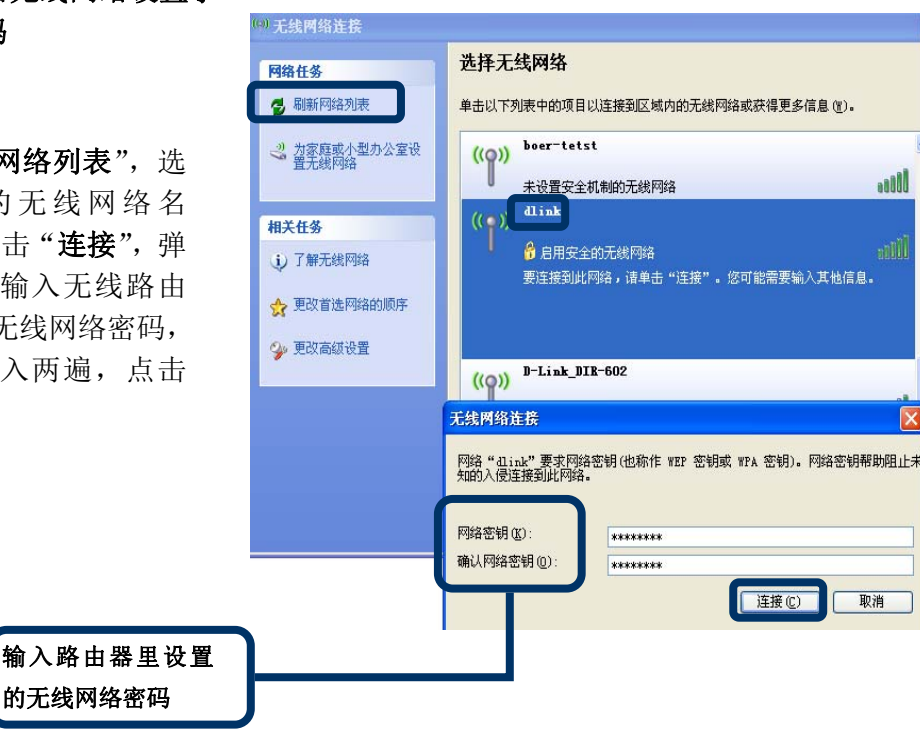

当无线网络连接显示如右图,表明无线网络已 连接成功,测试无线上网。

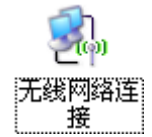

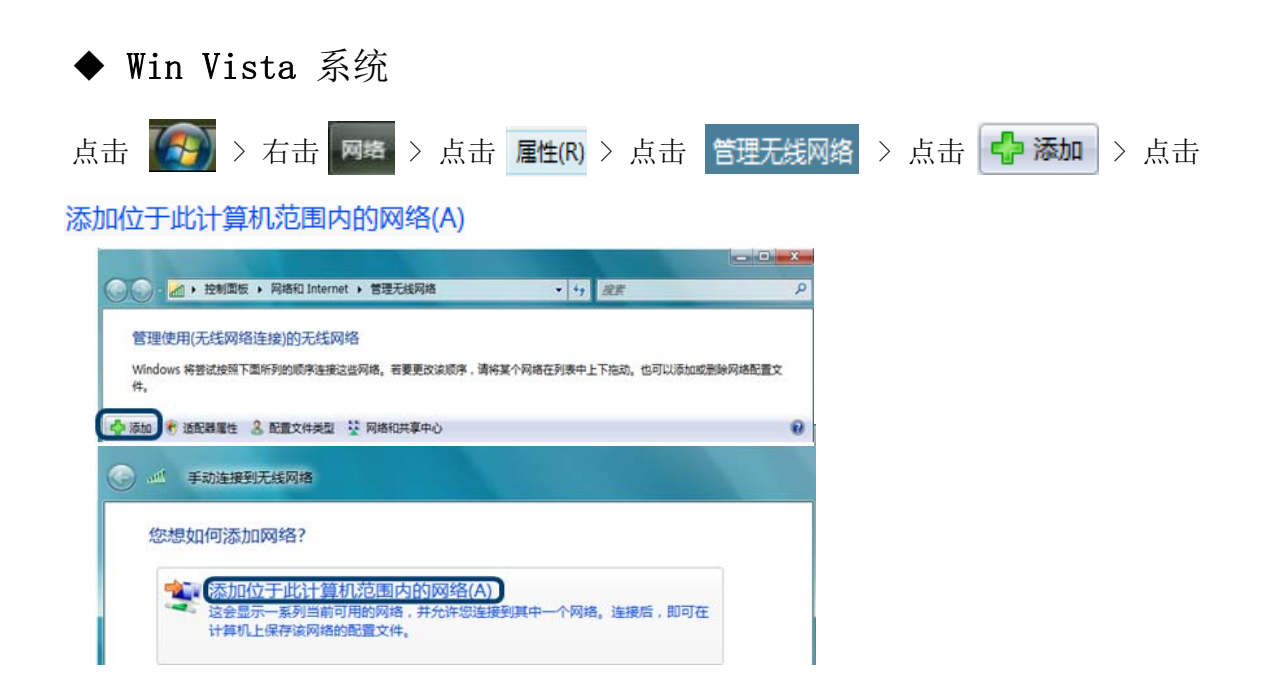

注意:无线连接的名称即为您在路由器无线网络设定中所填写的无线网络名(SSID), 默认为"D-Link"

| 若路由器无线网络未设置无<br>线密钮            |                                                                                                    |                       |
|--------------------------------|----------------------------------------------------------------------------------------------------|-----------------------|
| 戏面切                            |                                                                                                    |                       |
| 选中要连接的无线网络名                    | 远洋安注法的网络<br>显示 全部                                                                                                    | • 49                  |
| (SSID),点击"连接"                  | DIR-615(F2) 不加密网                                                                                                    | ř                     |
|                                | 🕌 dlink 不加密网                                                                                                    | in. 8                 |
|                                | 605(B1) 不加密网                                                                                                    | is                    |
|                                | Link 局用了安                                                                                                    | 全的网络                  |
|                                | 设置连接或网络                                                                                                    | - ULUE -              |
|                                | 打开网络和共享中心                                                                                                    |                       |
| 点击 连接                          |                                                                                                    |                       |
| 占土"仉妹法位"                       |                                                                                                    |                       |
| 点击 1/7 然廷按                     | 武士 手动连接到无线网络     武法     武法  武法  武法  武法  武法  武法  武法  武法 |                       |
|                                | dlink 是一个不加密网络                                                                                                    |                       |
|                                | 仍然连接(C)                                                                                                    | 这分洋的信息                |
|                                |                                                                                                    | HARANDA HARANG        |
| 若路由器无线网络设置了无                   |                                                                                                    |                       |
| 线密钥                            | 全 型 连接网络                                                                                                    |                       |
|                                | 键入 dlink 的网络安全密钥和密码                                                                                                    |                       |
| 体)昨日四百年月四                      | 1911-3 OCTOBER 1939 HIL 3 A 1937 A 2014 OCTOBER 2018                                                                                                    | _                     |
| 输入路田 <b>寄里事先设直</b><br>好的无线网络密码 | 安全密钥或密码(S):                                                                                                    |                       |
|                                | 显示字符(D)                                                                                                    |                       |
|                                |                                                                                                    |                       |
|                                |                                                                                                    | 1951年1月 38-1814年1     |
|                                | March Marcel A dink B) 030 h                                                                                                    | HTERSIER , HELLEVIER, |
| 点击 连接                          |                                                                                                    | (注渡) 取満               |
|                                |                                                                                                    |                       |
|                                | ( <b>A</b> )                                                                                                    | 手动连接到无线网络             |
|                                |                                                                                                    |                       |
|                                | 成功                                                                                                    | 的地连接到 dlink           |
|                                | V (5                                                                                                    | 存这个网络(S)              |
|                                |                                                                                                    | ☑ 自动启动这个连接(T)         |
|                                |                                                                                                    |                       |

当无线网络连接显示如右图,表明无线网 络已连接成功,测试无线上网。

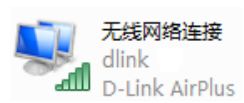

◆ Windows 7 系统

点击桌面右下角 >选择要连接到的无线网名 (SSID), 默认为 "D-Link"。

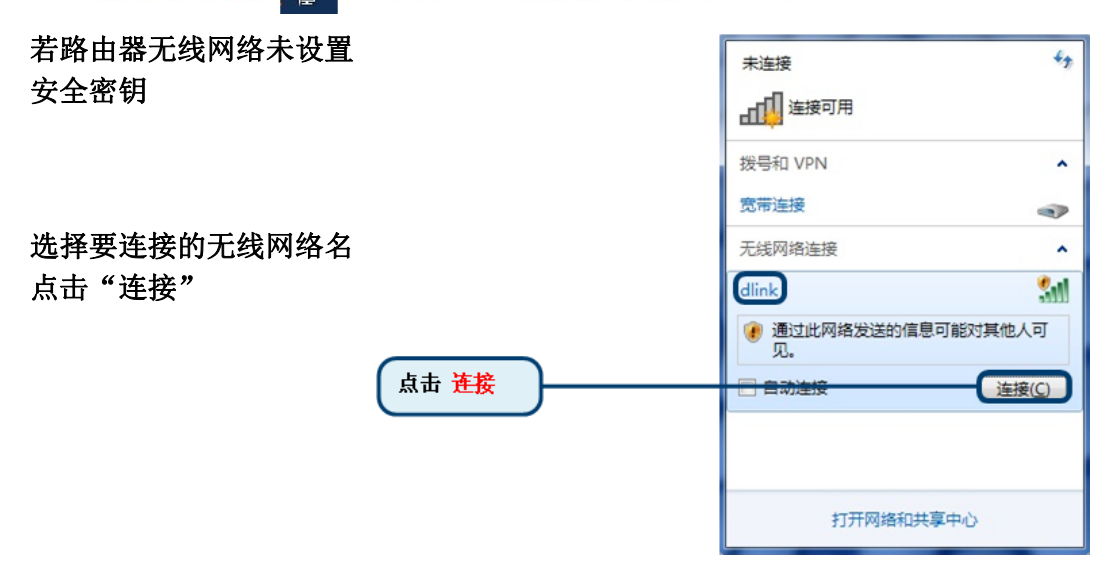

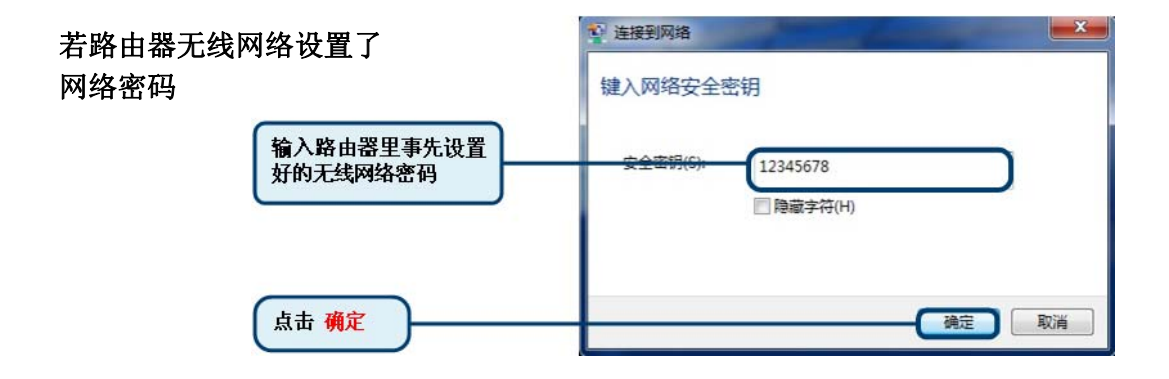

当无线网络连接显示如右图, 表明无线网络已连接成功, 测试无线上网。

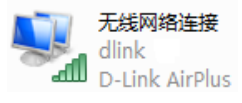

# 附录 2、全国各地主要网络运营商 VPI 和 VCI 值列表

# **D-Link**

| 省市     | 地区          | PVC             |  |  |  |
|--------|-------------|-----------------|--|--|--|
| 1      | 杭州          | 8/35(阿尔卡特、华为局端) |  |  |  |
|        | 宁波          | 0/32(爱立信局端      |  |  |  |
|        |             | 8/35            |  |  |  |
|        | 台州          | 8/81            |  |  |  |
| 浙东东下   | 衛州          | 8/81            |  |  |  |
| 10/11. | 温州          | 8/35            |  |  |  |
|        | 嘉善          | 8/35            |  |  |  |
|        | 嘉兴          | 8/35            |  |  |  |
|        | 丽水          | 8/81            |  |  |  |
| }      | 绍兴          | 8/81            |  |  |  |
|        |             | 3               |  |  |  |
|        | 上海          | 8/81            |  |  |  |
| 上海     | 上海嘉定区       | 0/35            |  |  |  |
|        | 上海浦东        | 8/35            |  |  |  |
|        |             |                 |  |  |  |
|        | 南京          | 8/35            |  |  |  |
|        | 苏州          | 8/35            |  |  |  |
|        | 南通          | 0/100           |  |  |  |
|        | 镇江          | 8/35            |  |  |  |
|        | 无锡          | 0/100           |  |  |  |
|        | 常州          | 8/35            |  |  |  |
| 江苏     | 淮安          | 8/35            |  |  |  |
|        | 徐州          | 8/35            |  |  |  |
|        |             | 0/35            |  |  |  |
|        | 江阴          | 0/100           |  |  |  |
|        | 常熟          | 0/32            |  |  |  |
|        | 盐城          | 0/100           |  |  |  |
|        | 宿迁          | 8/35            |  |  |  |
|        |             |                 |  |  |  |
|        | 合肥          | 0/35            |  |  |  |
|        | 安庆          | 8/35(华为局端)      |  |  |  |
| 安徽     | alter L.D.  | 8/81(甲兴局端)      |  |  |  |
|        | <u> </u>    | 8/35            |  |  |  |
|        | <b>蚌</b> 埠  | 8/81            |  |  |  |
|        | 淮南          | 0/35            |  |  |  |
| -      | -th. terr   | 1.100           |  |  |  |
|        | 成都          | 1/33            |  |  |  |
| m u    | 且兵          | 0/35            |  |  |  |
|        | 極丁<br>古方    | 0/35,8/35       |  |  |  |
|        | <b>開</b> 允  | 0/35            |  |  |  |
|        | 自山          | 8/81            |  |  |  |
| 14 기   | 雅安(汉源、石棺)   | 8/81            |  |  |  |
|        | ) 女(単翌)     | 8/81            |  |  |  |
|        | <u>赤山</u>   | 0/35            |  |  |  |
|        | 世中 ## # #   | 8/35            |  |  |  |
|        | <b>雅</b> 校化 | 8/35            |  |  |  |
|        | 编团          | 0/32            |  |  |  |

| 省市     | 地区           | PVC              |
|--------|--------------|------------------|
|        | 自贡           | 0/35             |
| miller | 资阳           | 8/35             |
| 四川     | 泸州           | 8/35             |
|        | 阿坝州          | 8/35             |
| ()     |              |                  |
| 重庆     | 重庆           | 8/35             |
|        |              |                  |
| 贵州     | 贵阳           | 0/35             |
|        | 8            |                  |
| 云南     | 昆明           | 0/35             |
| _      | S            |                  |
| 西藏     | 拉萨           | 8/81             |
|        | 6            |                  |
| 北京     | 全部           | 0/35             |
|        |              |                  |
| 天津     | 全部           | 0/35,8/35(各别地区)  |
|        |              |                  |
| 山西     | 全部           | 0/35             |
|        |              |                  |
|        | 济南           | 0/35             |
|        | 青岛           | 8/35             |
|        | 青岛城阳         | 0/33             |
|        | 青岛李沧         | 0/33             |
|        | 淄博           | 8/81             |
|        | 德州           | 8/81             |
|        | 威海           | 0/32             |
|        | 滨州           | 0/40             |
| 山东     | 枣庄           | 8/81, 8/31       |
|        | 临沂           | 8/31             |
|        | 济宁           | 8/81, 8/35       |
|        | 菏泽           | 0/40             |
|        | 潍坊           | 8/81             |
|        | 昌邑           | 8/81             |
|        | 局密           | 8/81             |
|        | 冠县           | 0/40             |
|        | 东营           | 8/88             |
|        | A dur        |                  |
| 黑龙江    | 全部           | 8/35             |
| -I- 44 | A or         | 0 /05            |
| 百杯     | 生部           | 8/35             |
| 201-4+ | A 50         | 0/04 0/05 0/05   |
| 判 南    | 全部           | 8/81, 8/35, 0/35 |
|        | アウル          | 0/05             |
|        | <b>有家庄</b>   | 0/35             |
| 河北     | 花角白          | 0/35             |
|        | 休疋           | 0/100            |
|        | 502 - 32 - L | 0.7.3.5          |

| 省市         | 地区                                    | PVC                                            |  |  |
|------------|---------------------------------------|------------------------------------------------|--|--|
| 11.14      | 邢台                                    | 8/81                                           |  |  |
| अंग नीन    | 唐山                                    | 詳述: 単位8/35                                     |  |  |
| 10.46      | 素真鳥                                   | 詳通0/35。由何8/35                                  |  |  |
| $\vdash$   | *T-                                   | Stage/ 661 - E 100/ 66                         |  |  |
| <u> </u>   |                                       | th Min 195 0 / 95 0 / 97                       |  |  |
|            |                                       | 电1日0/35、8/35、0/6/                              |  |  |
| 117        |                                       | <u> 東大田</u> 0/35、8/81、8/35                     |  |  |
|            |                                       | 铁理8/81、8/32                                    |  |  |
|            |                                       |                                                |  |  |
| rin die :  | +                                     | 电值0/35                                         |  |  |
| P3 RK      | H                                     | 联通0/32                                         |  |  |
|            |                                       |                                                |  |  |
|            |                                       | 电值0/35、8/35                                    |  |  |
| D4: 75     |                                       | 联通8/35                                         |  |  |
|            |                                       | 铁通0/35、8/81                                    |  |  |
| $\vdash$   |                                       | and and all all all all all all all all all al |  |  |
| <u> </u>   |                                       | 由 値0 / 32                                      |  |  |
| 405 A.M    |                                       | 詳測0/32                                         |  |  |
| ধ্যা ব্যাই |                                       | 株1110/02                                       |  |  |
| <u> </u>   |                                       | W 400/01                                       |  |  |
|            |                                       | de Pro 70 -                                    |  |  |
|            |                                       | 电信8/35                                         |  |  |
| 宁夏         |                                       | 联                                              |  |  |
|            |                                       | 铁通8/88                                         |  |  |
|            |                                       |                                                |  |  |
|            |                                       | 电值0/32、0/35                                    |  |  |
| 甘肃         |                                       | 联通0/32                                         |  |  |
|            |                                       | 铁通0/32                                         |  |  |
|            |                                       |                                                |  |  |
|            |                                       | 电信8/35                                         |  |  |
| 書施         |                                       | 联调8/35                                         |  |  |
| 13.194     |                                       | 续通0/35                                         |  |  |
|            |                                       | 0(420) 00                                      |  |  |
|            | · · · · · · · · · · · · · · · · · · · | 8/35                                           |  |  |
|            | 广州                                    | 8/35                                           |  |  |
|            | 律山                                    | 8/32                                           |  |  |
|            | M 14                                  | 0/100                                          |  |  |
|            | ALL 21, and all                       | 0/100                                          |  |  |
|            | 仙头莅障                                  | 0/35                                           |  |  |
|            | 相矢相相、相害                               | 0/01                                           |  |  |
|            | 水完                                    | 8/35                                           |  |  |
| 广东         | 抹港                                    | 8/35                                           |  |  |
|            | 珠海斗门                                  | 0/100                                          |  |  |
|            | 广西                                    | 0/35                                           |  |  |
|            | 河源                                    | 8/81                                           |  |  |
|            | 清远                                    | 8/81                                           |  |  |
|            | 茂名                                    | 8/35                                           |  |  |
|            | 順德                                    | 8/81                                           |  |  |
|            | 云浮                                    | 0/35                                           |  |  |
|            | 増坡                                    | 0/35                                           |  |  |
|            |                                       |                                                |  |  |

| 省市       | 地区     | PVC            |  |  |  |
|----------|--------|----------------|--|--|--|
| and the  | 东莞     | 8/35           |  |  |  |
| 丿氷       | 惠东     | 0/100          |  |  |  |
|          |        |                |  |  |  |
|          | 福州     | 电信 0/200       |  |  |  |
|          |        | 联通 0/200、0/30  |  |  |  |
|          |        | 铁通 8/81        |  |  |  |
|          | 厦门     | 电信 8/35        |  |  |  |
|          |        | 联通 8/32、0/35   |  |  |  |
|          |        | 铁通 8/81        |  |  |  |
|          | 宁德     | 电信 0/35        |  |  |  |
|          |        | 联通 35/0        |  |  |  |
|          |        | 铁通 0/32        |  |  |  |
|          | 莆田     | 电信 0/67        |  |  |  |
|          |        | 联通 0/67        |  |  |  |
|          |        | 铁通 8/35        |  |  |  |
|          | 泉州     | 电信 8/35        |  |  |  |
| 福建       |        | 联通 0/32、0/35   |  |  |  |
|          |        | 铁通 8/35        |  |  |  |
|          | 漳州     | 电信 0/35        |  |  |  |
|          |        | 联通 0/35        |  |  |  |
|          |        | 铁通 8/35        |  |  |  |
|          | 龙岩     | 电信 0/35        |  |  |  |
|          |        | 联通 8/81        |  |  |  |
|          |        | 铁通 8/35        |  |  |  |
|          | 二明     | 电信 0/100、0/200 |  |  |  |
|          |        |                |  |  |  |
|          | 12.00  | 秋週 8/81        |  |  |  |
|          | 南个     | 电信 0/35        |  |  |  |
|          |        | 釈迦 0/35        |  |  |  |
|          |        | 秋週 8/81        |  |  |  |
| <u> </u> |        | th Re 0 / 25   |  |  |  |
| ATT 381  |        | 电頂 0/35        |  |  |  |
| AT M     |        | 10(10) 0/35    |  |  |  |
|          |        | M 10 0/30      |  |  |  |
|          | 合部     | 由値 0/32        |  |  |  |
| 湖北       | 照相     | 転回 0/32        |  |  |  |
|          | NG 711 | 0/10 0/00      |  |  |  |

#### 附录 3: 常见问题

(1) 问题:为什么全部指示灯都不亮? 解答: 检查电源适配器和电源插槽之间的连接。 检查电源开关是否打开。 (2) 问题:为什么 LAN 指示灯不亮? 解答: 检查您的设备和计算机或集线器/交换机之间的连接。 检查您的计算机或集线器/交换机的运行状态,确保它们正常运行。 检查连接本设备和其它设备的网线: ▶ 本设备和计算机相连时,请使用交叉线。 ▶ 本设备和集线器/交换机相连,请使用使用直连线。 (3) 问题:为什么 DSL 指示灯不亮? 解答: 检查设备的 DSL 接口与插座之间的连接。 (4) 为什么 DSL 指示灯亮, 但不能访问因特网? 解答: 确保正确地输入以下信息: VPI 和 VCI (见附录 2) 用户名和密码 (5) 问题:为什么不能打开设备的 Web 配置页面? 解答: 说明: http://192.168.0.1是内置于路由器芯片里的管理链接地址,无需上网也可进入。且 注意192.168.0.1前面不要增加www。 ◆ 检查电脑是否和LAN口(1,2,3,4口)连好,对应的指示灯是否正常闪烁。 ◆ 如果是拨号上网的用户,请先删除宽带的拨号连接。 Internet 协议(TCP/IP)属性 常规 ◆ 打开浏览器,点击"工具">点击"Internet选项", 如果网络支持此功能,则可以获取自动指派的 IP 设置。否则, 您需要从网络系统管理员外获得活当的 IP 设置。 点击"连接">点击"局域网设置",确保代理服务器 ○ 自动获得 IP 地址 (0) ④ 使用下面的 IP 地址(S): 不要勾选。 IP 地址(I): 192 .168 . 0 . 3 ◆ 点击 "开始"> 点击"设置">点击"控制面板"> 子网積码(U); 255 . 255 . 255 . 0 默认网关(0): 192 .168 . 0 1 双击"网络连接">右击"本地连接">点击"属性", 自动获得 DWS 服务器地址 G ●使用下面的 DNS 服务器地址(E) 在常规窗口里选择"Internet 协议(TCP/IP)"点击 61 .139 . 2 . 69 首选 DMS 服务器(P): 备用 DMS 服务器(A) "属性",点选"使用下面的 IP 地址","使用下 高級 ♥)... 面的DNS 服务器地址",点击"确定",如右图: 确定 取消 ◆ 关闭电脑的防火墙与杀毒软件 ◆ 点击 "开始 " > 点击 " 设置" >点击 "控制面板" >双击 "网络连接" >右击 "本地 连接">点击"属性",在常规窗口里点击"配置…..">点击"高级",强制网卡速率 为10M全双工,点击"确认"。

**?**×

- ◆ 重启路由器,断开路由器电源,稍后再插上电源。
- ◆ 如果完成以上操作后仍然不能登录路由器管理界面,建议您将路由器复位,复位方法参 考问题(6)

(6) 问题:错误配置后如何恢复出厂默认值?

解答:

按住 RESET 按钮保持7 秒左右,设备将恢复出厂默认值。

设备默认的配置信息如下:

设备默认的 IP 地址: 192.168.0.1

子网掩码: 255.255.255.0。

管理员用户名和密码: admin/admin

(7)问题:找不到无线路由信号

解答:

进入控制面板-----网络连接-----无线网络连接-----右击选择"查看可用的无线连接",若提示区域中找不到可用的无线网络,请按如下步骤检查。

1. 如果是笔记本内置无线网卡,先确定是否有无线开关,并确定此开关已打开。(可以与 笔记本厂商确认或者查看笔记本说明书)

2. 无线网卡和路由器放在同一个房间测试,请修改无线信道为1或11

3. 看 DSL-2750EL 的无线指示灯是否有亮,若是没有亮,请按电源开关旁边的 WLAN 无线 开关 5 秒钟,看到无线指示灯亮松开。

(8)问题:无线能找到信号,但连不上

▶ 删除掉首选网络里的所有连接过的信息,首选网络里保持空白,如下图:

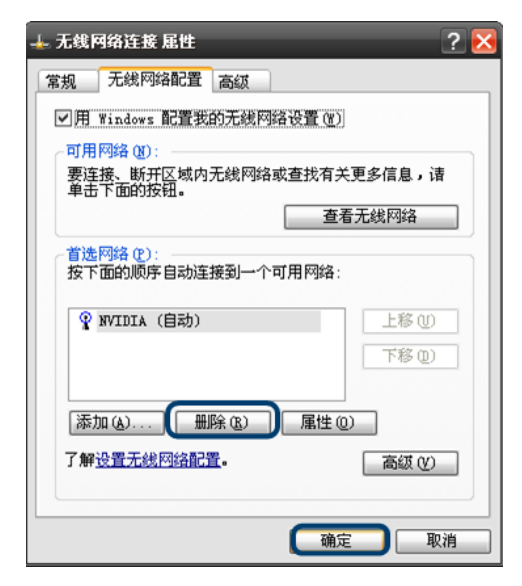

▶ 请把路由器的(无线加密)密码设置为64Bit的WEP方式,在地址栏敲入192.168.1.1
 登录路由器配置界面,点"高级配置",在左侧菜单栏中选择"无线高级设置">"安全设置",无线加密模式选成"WEP",并在"网络密钥1"位置输入10个16进制字元(即在数字0~9,字母 A~F 或 a~f 之间任选)

| DSL-2750EL | 有害有毒物质及元素 |           |           |               |               |                 |
|------------|-----------|-----------|-----------|---------------|---------------|-----------------|
| 部件名称       | 铅<br>(Pb) | 汞<br>(Hg) | 镉<br>(Cd) | 六价铪<br>(Cr6+) | 多溴联苯<br>(PBD) | 多溴二苯醚<br>(PBDE) |
| 外壳         | 0         | 0         | 0         | 0             | 0             | 0               |
| 印刷电路板组件    | Х         | 0         | 0         | 0             | 0             | 0               |
| 线缆         | 0         | 0         | 0         | 0             | 0             | 0               |
| 电源/选配器     | Х         | 0         | 0         | 0             | 0             | 0               |
| 微型过滤器/分离器  | Х         | 0         | 0         | 0             | 0             | 0               |

备注档

○:表示该有毒有害物质在该部件所有均质材料中的含量均在 SJ / T 11363-2006 标准规定的 限量要求以下。

X:表示该有毒有害物质至少在该部件的某一均质材料中的含量超出 SJ/T 11363-2006 标准 规定的限量要求,然该部件仍符合欧盟指令 2002/95/ E 及排外条款的规范。

此产品所标示之环保使用期限,系指在一般正常使用状况下。

| 技术支持                                |
|-------------------------------------|
| 办公地址:北京市东城区北三环东路 36 号 环球贸易中心 B 座    |
| 26F 02-05 室 邮编: 100013              |
| 技术支持中心电话: 8008296688/ (028)66052968 |
| 技术支持中心传真: (028)87300889             |
| 各地维修中心地址请登陆官方网站查询                   |
| 网址: http://www.dlink.com.cn         |
| 办公时间:周一到周五,早09:00到晚18:00            |
|                                     |

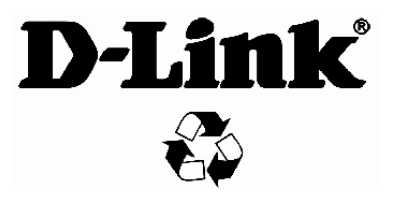

Ver.1.00(CN) 2012/02/22